## At Home Sign-On Instructions for Lexia Reading Core

Note: This guide is to help students use Lexia Reading Core at home.

- 1. Visit: http://www.clever.com/in/goletausd
  - The Clever login page for Goleta Union School District will appear as seen below.

|                                             | Goleta Union School District<br>Not your district?      |                                             |  |
|---------------------------------------------|---------------------------------------------------------|---------------------------------------------|--|
|                                             | Log in with Google Having trouble? Get help signing in! | Clever                                      |  |
| Clever<br>Privacy Policy - Terms of Service |                                                         | Clever Badge Log in<br>District Admin Login |  |

- a. **If you have a camera** click Clever Badge Login. Use your device's built in camera to scan the Clever QR code.
- b. If you do not have a camera click on Login with Google. Use the account name and password provided by your student's teacher. (example anajones@goletausd.org, password 1234home.) Click login.
- 2. Scroll down to Lexia Reading Core and click on the button.

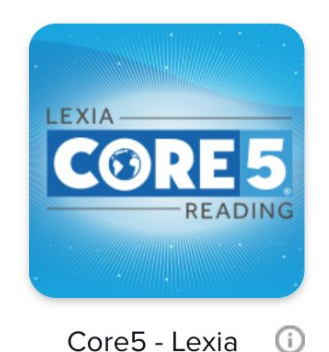

3. Lexia Reading Core will launch.

Your child's username: \_\_\_\_\_

@goletausd.org

Password: \_\_\_\_\_

## Instrucciones de inicio de sesión en casa para Lexia Reading Core

Nota: esta guía es para ayudar a los estudiantes a usar Lexia Reading Core en casa.

1. Visita: http://www.clever.com/in/goletausd

La página de inicio de sesión para Goleta Union School District aparecerá como se muestra a continuación.

|                                                    | Goleta Union School District Not your district? | 1                   |
|----------------------------------------------------|-------------------------------------------------|---------------------|
|                                                    | G Log in with Google                            | Clever              |
|                                                    | Having trouble? Get help signing in!            |                     |
|                                                    |                                                 |                     |
|                                                    |                                                 | Clever Badge Log in |
| Clever                                             |                                                 |                     |
| Clever © 2019<br>Privacy Policy - Terms of Service |                                                 |                     |

- a. Si tiene una cámara, haga clic en Ingreso de placa inteligente. Use la cámara incorporada de su dispositivo para escanear el código QR Clever.
- b. Si no tiene una cámara, haga clic en Iniciar sesión con Google. Use el nombre de cuenta y la contraseña provistos por el maestro de su estudiante. (ejemplo anajones@goletausd.org, contraseña 123home). Haga clic en iniciar sesión.
- 2.- Vaya hasta Lexia Reading Core y haga clic en el botón.

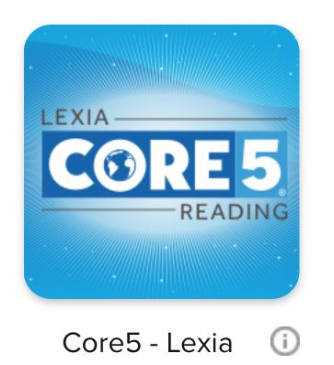

3.- Lexia Reading Core se abrirá.

Nombre del Usuario: \_\_\_\_\_\_ @goletausd.org

Contraseña: